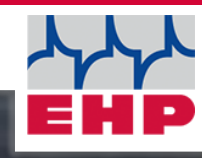

# NET-SCALE V13

### **Technisches Handbuch**

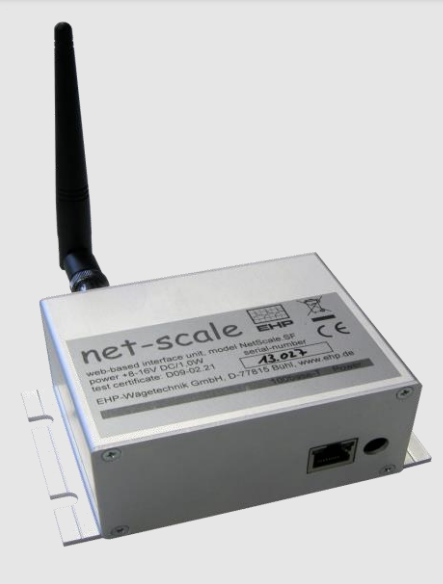

CE

-

19480

# Inhaltsverzeichnis

| Inhaltsverzeichnis                        | 2   |
|-------------------------------------------|-----|
| Hinweise zum Handbuch                     |     |
| Technische Daten                          | 4   |
| Konformitätserklärung                     | 5   |
| Sicherheitshinweise                       | 6   |
| Lieferumfang                              | 7   |
| INI-Datei                                 | 8   |
| UDP- / TCP-Protokoll                      | 9   |
| Allgemeines                               | 9   |
| Konfiguration                             | 9   |
| Datensätze für den Wägebetrieb            | 11  |
| Nullstellen "01"                          |     |
| Tara setzen "02"                          |     |
| Tara löschen "03"                         |     |
| Fixtara setzen "04"                       |     |
| Waage wählen "05"                         |     |
| Gewicht registrieren bei Stillstand "10"  |     |
| Hand-Registrierung abholen "12"           |     |
| Datensätze für den Service                | 12  |
| Firmware-Version "F0"                     |     |
| Datum/Uhrzeit setzen "F1"                 |     |
| Meßwert abfragen einmalig "F9"            |     |
| Datensicherheit                           | 17  |
| Datenprotokoll 28 Byte EHP Waagen         | 18  |
| Kanal Frequenztabelle                     | 20  |
| Frequenz und Waagennummer der Waage änder | n21 |
| Test Software NetScale.exe Demotool       | 24  |
| Scale 99 Software                         | 27  |
| Wichtige Funktionshinweise                |     |
| EHP Servicehotline                        |     |
| EHP WÄGETECHNIK GmbH                      |     |

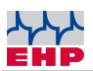

### Hinweise zum Handbuch

In diesem technischen Handbuch finden Sie die notwendigen Informationen zur Bedienung des Net-Scale V13.

▶ Bewahren Sie dieses Handbuch stets so auf, dass Mitarbeiter, Servicepersonal etc. dieses einsehen können.

#### Gestaltungsmerkmale dieser Anleitung

Verschiedene Elemente dieser Anleitung sind mit festgelegten Gestaltungsmerkmalen versehen. So können Sie die folgenden Elemente leicht unterscheiden:

Normaler Text

- Aufzählungen
- ► Handlungsschritte

Tabellentitel und Abbildungen sind fett gedruckt.

i Tipps enthalten zusätzliche Informationen.

#### Gestaltungsmerkmale von Abbildungen

Wird auf Elemente einer Abbildung in einer Legende oder im laufenden Text Bezug genommen, werden diese mit einer Nummer (1) versehen. Die Nummern im laufenden Text beziehen sich immer auf die dargestellte Abbildung.

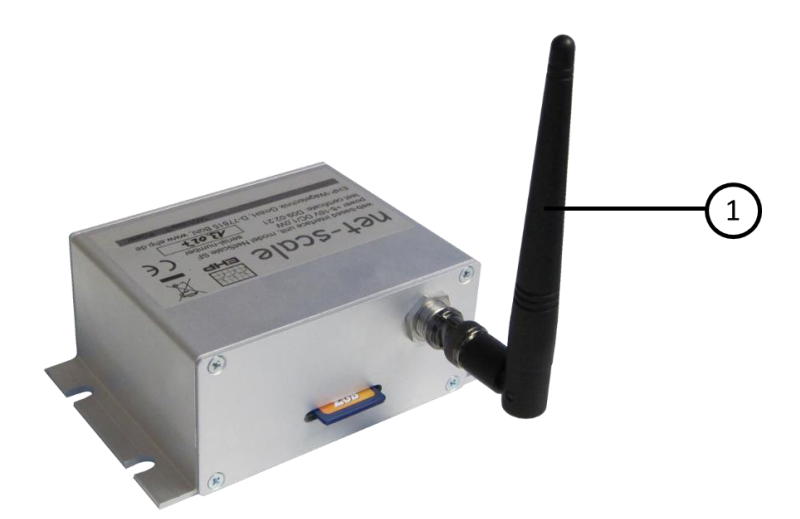

Abbildung 1 -Erläuterung Gestaltungsmerkmale

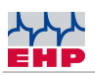

### Technische Daten

| Eingangsspannung      | +8-16V DC / 1,0W               |
|-----------------------|--------------------------------|
| Frequenzbereich       | 433 MHz Band                   |
| Netzwerkanschluss     | 10/100 base-T mit TCP/IP Stack |
| Protokollformat       | UDP oder TCP wählbar           |
| Gehäuse               | Aluminiumgehäuse               |
| Маßе                  | 13 x 8 x 4 cm                  |
| Gewicht               | 0,4 kg                         |
| Nenntemperaturbereich | -10°C+40°C                     |
| Schutzart             | IP 54                          |

Tabelle 1 - Technische Daten

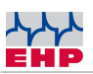

### Konformitätserklärung

| KONFOF                                                                                                    | RMITÄTSERKLÄRUNG                                                             |  |
|----------------------------------------------------------------------------------------------------|------------------------------------------------------------------------------|--|
| Hersteller: EHP- Wägetechnik GmbH                                                                                                    |                                                                              |  |
| Anschrift: Dieselstrasse 8                                                                                                    |                                                                              |  |
| D-77815 Bühl (Baden)                                                                                                    |                                                                              |  |
| erklärt hiermit, dass das Produkt:<br>mit den Optionen:                                                                                                    | Datenempfangsgerät Typ Net-Scale V13<br>alle in den vorliegenden Anleitungen |  |
| folgenden harmonisierten Normen e                                                                                                    | ntspricht:                                                                   |  |
| EN 61000-4-2, EN 61000-4-3, EN 61000-4-4, EN 61000-4-5, EN 61000-4-6,<br>EN 61000-4-11 gemäß der Richtlinie 2014/30/EU (elektromagnetische Verträglichkeit) |                                                                              |  |
| EN 60950-1:2006 gemäß der Richtlinie 2014/35/EU (Niederspannungsrichtlinie).                                                                                |                                                                              |  |
| Die Funkeinrichtung entspricht der Richtlinie 2014/53/EU                                                                                                    |                                                                              |  |
| Dieses Produkt ist mit dem CE-Zeichen gekennzeichnet.                                                                                                    |                                                                              |  |
| Bühl, März 2022                                                                                                    | Markus Eber / Leiter Technik                                                 |  |

Diese Erklärung ist nach DIN EN ISO/IEC 17050-1 erstellt.

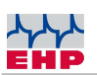

 $\overline{\Lambda}$ 

### Sicherheitshinweise

#### **ZU BEACHTEN**

- Gerät darf nur vom Fachmann geöffnet werden!
- Gerät ist vor Hitze und Nässe zu schützen!

#### WICHTIGE SICHERHEITSHINWEISE

► Um sich nicht der Gefahr eines elektrischen Schlages auszusetzen, darf das Gehäuse zur allgemeinen Nutzung nicht geöffnet werden. Eine Geräteöffnung ist nur Zwecks Erstinbetriebnahme gestartet und darf nur durchgeführt werden, wenn das Gerät nicht angeschlossen ist. Im Geräteinneren befinden sich keine vom Benutzer reparierbaren Teile. Es besteht Berührungsgefahr mit nicht isolierten Teilen im Geräteinneren, die eine hohe Spannung führen. Überlassen Sie Reparaturen dem qualifizierten Kundendienst.

► Dieses Gerät ist nicht wasserdicht. Zur Vermeidung der Gefahr von Stromschlägen keine Behälter mit Flüssigkeiten (z. B. Blumenvasen und Töpfe) in die Nähe des Gerätes bringen und dieses vor Tropfwasser, Spritzwasser, Regen und Nässe schützen.

► Keine offenen Feuerquellen (z. B. eine brennende Kerze) auf diesem Gerät abstellen.

► Eine Aufstellung dieses Gerät an einem unzureichend belüfteten, sehr feuchten oder heißen Ort ist zu vermeiden.

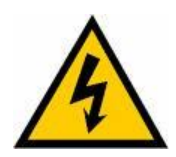

Um das Gerät vollständig vom Netz zu trennen, müssen alle Stecker aus dem Net-Scale gezogen werden. Um Brandgefahr auszuschließen, sollte das Net-Scale bei längerem Nichtgebrauch vom Netz getrennt werden.

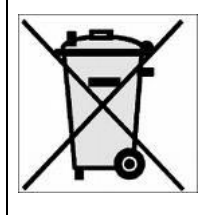

► Mischen Sie dieses Produkt, wenn Sie es entsorgen wollen, nicht mit gewöhnlichen Haushaltsabfällen. Es gibt ein getrenntes Sammelsystem für gebrauchte elektronische Produkte, über das die richtige Behandlung, Rückgewinnung und Weiterverwertung gemäß der bestehenden Gesetzgebung gewährleistet wird.

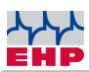

### Lieferumfang

• Net-Scale V13

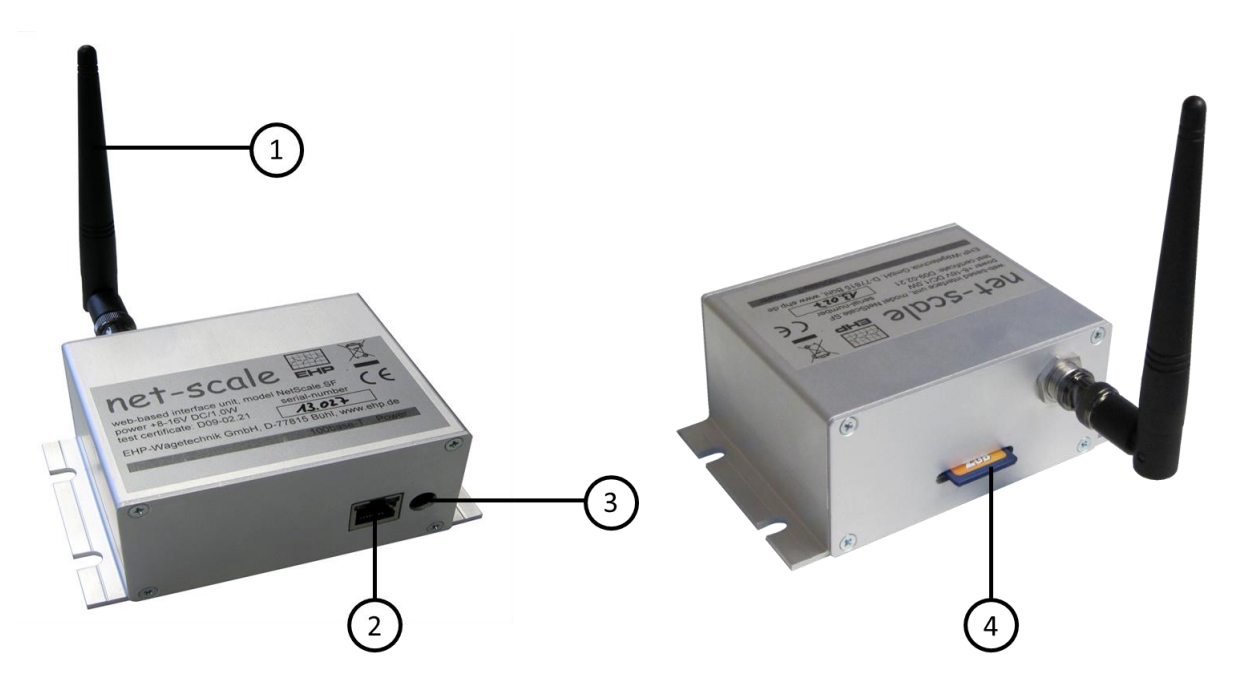

Abbildung 2- Übersicht Net-Scale V13

- 1. BNC-Winkelantenne
- 2. Netzwerkanschluss (LED-Status: grün = Prozessor in Betrieb; gelb = Netzwerk verbunden)
- 3. Anschlussbuchse Netzteil
- 4. Einschub für SD-Karte

#### Folgendes Zubehör ist im Lieferumfang enthalten:

- 12 V Netzteil
- BNC-Winkelantenne
- SD-Karte
- Installations-CD

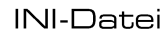

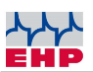

### INI-Datei

Das Net-Scale muss für den Betrieb mit einer Waage konfiguriert werden. Dies geschieht über Einträge in einer Datei "NSC.INI" auf der SD-Karte. Der Betrieb ohne INI Datei ist nicht möglich!

| Eintrag              | Erläuterung                                                                |
|----------------------|----------------------------------------------------------------------------|
| FREQ=x               | Frequenzkanal für die Kommunikation mit der Waage (1-28)                   |
| DIMZ=kg              | Dimensionszeichen (zweistellig)                                            |
| NKOM=0               | Anzahl Nachkommastellen;                                                   |
|                      | Bei Löschung dieser Zeile wird automatisch der Dezimalenwert der           |
|                      | Waage übernommen                                                           |
| IPAD=xxx.xxx.xxx.xxx | IP Adresse FIX (ohne DHCP)                                                 |
| MASK=255.255.255.xxx | Subnet Mask (ohne DHCP                                                     |
| GATE=xxx.xxx.xxx.xxx | Gateway                                                                    |
| PORT                 | Port für die Zuordnung des Dienstes. Frei wählbar von 1 bis 65535.         |
|                      | (Default-Port ist 187, bei der Wahl des Ports ist zu beachten, dass dieser |
|                      | mit keinem weiteren Dienst kollidiert)                                     |
| WDHL=15              | Anzahl Kommunikationsversuche zwischen Net-Scale und Waage                 |
| ACT= 116             | Kommunikation zu Waagen dauerhaft aktivieren                               |
| (ab Firmware 2.12)   | Durch Eintragung der Waagennummer in die INI-Datei wird eine               |
|                      | dauerhafte Verbindung aufgebaut, unabhängig zur Konfiguration der          |
|                      | Netzwerkschnittstelle. Für jede Waage muss ein separater Eintrag           |
|                      | erstellt werden.                                                           |
|                      |                                                                            |
|                      | Dies erleichtert die Integration des Netscales, um Befehle wie bspw.       |
|                      | "Gewicht registrieren - 10" (siehe Seite 11) ohne Programmieraufwand       |
|                      | nutzen zu können oder die Kommunikation zu einer EHP Großanzeige           |
|                      | aufzubauen, wenn keine dauerhafte IT-Verbindung der                        |
|                      | Netzwerkschnittstelle vorgesehen ist.                                      |
|                      |                                                                            |
|                      | Hinweis: Bei Nutzung einer Großanzeige, ist das Netscale auf die           |
|                      | Verwendung mit einer Waage begrenzt.                                       |

Tabelle 2 -INI-Dateieinträge

#### HINWEIS

Die SD-Karte wird als ftp Laufwerk eingebunden, sobald das Net-Scale mit Spannung versorgt wird. Wird die SD- Karte während des Betriebs herausgenommen, muss sie wieder neu eingebunden werden. Trennen sie hierfür das Net-Scale von der Spannungsversorgung und verbinden sie dies neu nach einigen Sekunden.

Die INI Datei muss in Großbuchstaben benannt sein (Dateiname: NSC.INI)!

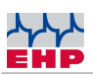

### UDP- / TCP-Protokoll

#### Allgemeines

• Die Netzwerkelektronik des Net-Scale verfügt über einen Ethernet-Anschluss 100base-T mit TCP/IP-Stack.

• Diese Beschreibung beschränkt sich auf die Protokollvariante UDP und die für den Wägebetrieb notwendigen Datensätze der Baugruppe.

• Der Datenverkehr wird über einen wählbaren UDP- oder TCP-Port abgewickelt (Default = 187). Das grundsätzliche Verständnis des IP- (UDP- oder TCP-) Protokolls wird vorausgesetzt.

• Es dürfen mehrere Befehle in einem Datensatz aneinandergehängt werden (durch Semikolon ";" getrennt). Dabei darf allerdings nur der letzte eine Rückmeldung generieren. Damit ist es z.B möglich, in einem Datensatz die Waage #9 zu wählen und eine Registrierung vorzunehmen: "0509;10".

#### Konfiguration

Die Konfiguration der Netzwerkschnittstelle findet über einen 6-poligen DIP Schalter im Inneren der Baugruppe statt. Hierfür muss das Net-Scale auf der Seite des Ethernetanschlusses geöffnet werden.

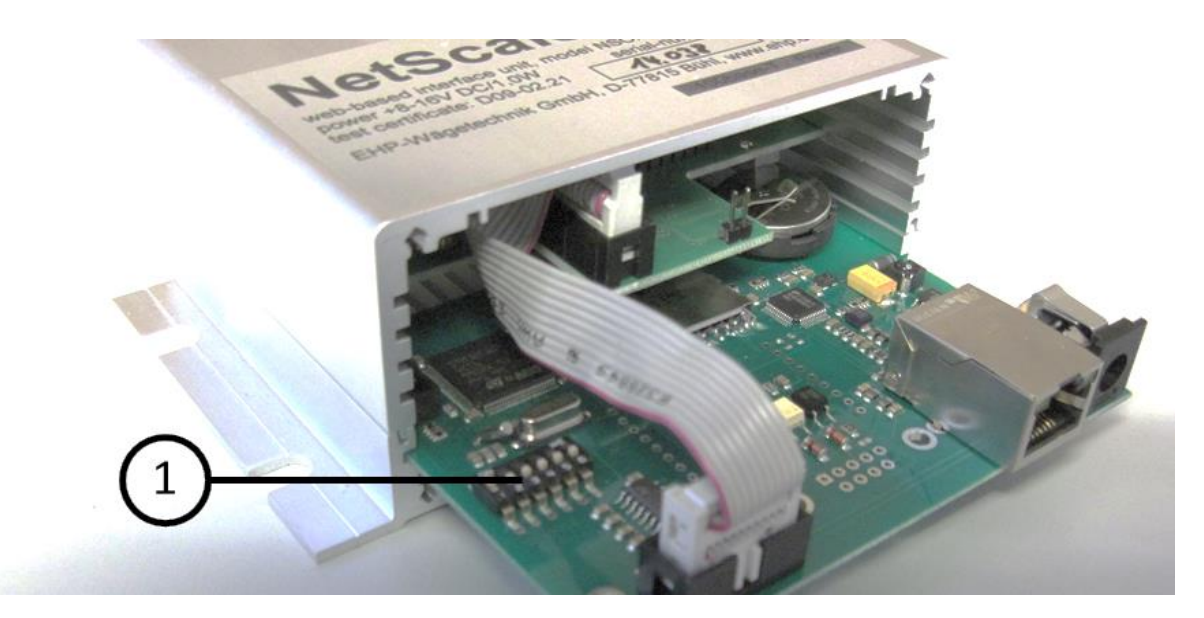

Abbildung 3 - Position DIP-Schalter

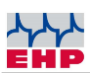

| NSC. | S1/1 | S1/2 | S1/3 | S1/4 |
|------|------|------|------|------|
| 1    | 1    | 0    | 0    | 0    |
| 2    | 0    | 1    | 0    | 0    |
| 3    | 1    | 1    | 0    | 0    |
| 4    | 0    | 0    | 1    | 0    |
| 5    | 1    | 0    | 1    | 0    |
| 6    | 0    | 1    | 1    | 0    |
| 7    | 1    | 1    | 1    | 0    |

#### Tabelle 3 - NSC-Belegung

• Die ersten 3 Schalter (1-3) geben der Baugruppe einen eindeutigen Namen im Netzwerk. Der Name beginnt dabei immer mit "NSC" sowie einer Ziffer "0" bis "7" - entsprechend der Schalterstellung.

• Achtung: dieser Netzwerk-Name kann mit Hilfe des Net-Scale Demo Tools durch einen speziellen Namen ersetzt werden.

• Mit dem vierten DIP Schalter kann der Protokolltyp zwischen UDP- und TCP-Protokoll umgestellt werden. 0= UDP Protokoll; 1= TCP Protokoll.

Ab Werk ist das verbindungsloses, paketorientierte UDP-Protokoll aktiviert. Der Vorteil des UDP Protokolls ist, dass mehrere Hosts zeitgleichen Zugriff auf das Netscale haben. Mit aktivierten DIP 4 =1 ist das TCP-Protokoll aktiviert, welches eine Verbindungssicherheit garantiert. Für das TCP-Protokoll ist ein automatisches Timeout von 120 Sekunden hinterlegt.Bei aktivierten TCP-Protokoll ist zeitgleich ein rudimentäres TELNET-Protokoll auf Port 23 verfügbar.

#### Hinweis:

Bei aktivierten TCP Protokoll funktioniert die "Test Software NetScale.exe Demotool" nicht!

• Der fünfte Schalter aktiviert den DHCP Modus - wenn er auf "ON" geschaltet ist, holt sich die Baugruppe ihre IP-Adresse von einem DHCP-Host.

• Der sechste Schalter bringt die IP-Adresse der Baugruppe fest auf die Adresse "192.168.0.1" (wichtig für Servicezwecke, falls die Adresse nicht mehr bekannt ist).

• Achtung: auch die IP-Adresse kann mit Hilfe des Net-Scale Demo Tools durch eine spezielle feste Adresse ersetzt werden sofern der DHCP-Betrieb über DIP Schalter 5 deaktiviert wurde.

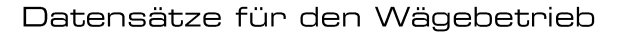

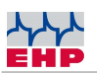

### Datensätze für den Wägebetrieb

#### Nullstellen "01"

| Host an Waage | "01"              |
|---------------|-------------------|
| Waage an Host | keine Rückmeldung |

#### Tara setzen "O2"

| Host an Waage | "02"              |
|---------------|-------------------|
| Waage an Host | keine Rückmeldung |

#### Tara löschen "O3"

| Host an Waage | "03"              |
|---------------|-------------------|
| Waage an Host | keine Rückmeldung |

#### Fixtara setzen "O4"

| Heat on Waara | "04 vnnnn"                   |
|---------------|------------------------------|
| HUSC an waaye | vnnnnn = Tara mit Vorzeichen |
| Waage an Host | keine Rückmeldung            |

#### Waage wählen "05"

|               | "05 ww"                 |
|---------------|-------------------------|
| Host an Waage | ww = Waagen-Nr. (01-16) |
| Waage an Host | keine Rückmeldung       |

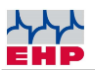

#### Gewicht registrieren bei Stillstand "10"

Dieser Befehl ist nur verfügbar bei aktiver Kommunikation mit der Waage (siehe "F8" Seite 13). Alternativ kann eine Waage auch mittels INI-Datei Parameter ACT automatisch aktiviert werden (siehe "ACT" Seite 8).

Host an Waage: "10"

Waage an Host: "w rrrrr ddmmjjjj hhmmss ssnnnn dd ssttttt dd iii.iii.iii.iii c"

| Eintrag     | Erläuterung                                                      |
|-------------|------------------------------------------------------------------|
| W           | Waagen-Nummer (A-P, wobei A=1 P=16)                              |
| rrrrr       | Registernummer (5-stellig)                                       |
| ddmmjjjj    | Datum                                                            |
| hhmmss      | Uhrzeit                                                          |
| SS          | Leerzeichen                                                      |
| nnnnn       | Nettogewicht (5-stellig)                                         |
| SS          | Leerzeichen                                                      |
| ttttt       | Taragewicht (5-stellig)                                          |
| dd          | Dimension                                                        |
| iii.iii.iii | IP-Adresse                                                       |
| С           | Blockcheck-Zeichen                                               |
| "E1"        | Fehler: Alibispeicher voll                                       |
| "E2"        | Fehler: kein Stillstand, Überlast etc.                           |
| "E4"        | Fehler: Kommunikation mit Waage ist unterbrochen oder die Waage  |
|             | wurde noch nicht verbunden, die Checksumme auf dem Datensatz war |
|             | fehlerhaft.                                                      |

#### Hand-Registrierung abholen "12"

| Host an Waage | "12"                                             |
|---------------|--------------------------------------------------|
| Weere en Heet | siehe oben – Datensatz 10                        |
|               | "E0" – Fehler: keine Handregistrierung vorhanden |

### Datensätze für den Service

#### Firmware-Version "FO"

| Host an Waage | "F0"                                             |
|---------------|--------------------------------------------------|
| Waage an Host | " FONSG-5.G2.11 – " entspricht dem Firmwarestand |

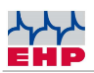

#### Datum/Uhrzeit setzen "F1"

| Host an Waage | "F1 jj mm tt hh nn ss" |
|---------------|------------------------|
| Waage an Host | Keine Rückmeldung      |

| Eintrag | Erläuterung |  |  |  |  |  |  |
|---------|-------------|--|--|--|--|--|--|
| jj      | Jahr        |  |  |  |  |  |  |
| mm      | Monat       |  |  |  |  |  |  |
| tt      | Tag         |  |  |  |  |  |  |
| hh      | Stunden     |  |  |  |  |  |  |
| nn      | Minuten     |  |  |  |  |  |  |
| SS      | Sekunden    |  |  |  |  |  |  |

#### Frequenzkanal wählen "F3"

| Host an Waage | "F3 ff"<br>ff = Frequenzkanal (0128 siehe auch Frequenztabelle) |
|---------------|-----------------------------------------------------------------|
| Waage an Host | Keine Rückmeldung                                               |

#### Hinweis:

Es wird empfohlen die Kanalumstellung über die INI Datei vorzunehmen. Siehe hierzu auch Kapitel INI-Datei. Die Kanalumstellung darf nur einmal zur Initialisierung der NetScale Baugruppe erfolgen. Wird die Kanalumstellung permanent mit anderen Befehlen kombiniert ist die Funktion der Einheit deutlich eingeschränkt!

#### Meßwert abfragen "F8"

| Host an Waage | "F8 [T]"                             |
|---------------|--------------------------------------|
| Waage an Host | "F8 x f ssnnnnn dd [ ssttttt ee ] c" |

| Eintrag | Erläuterung                  |  |  |  |  |  |
|---------|------------------------------|--|--|--|--|--|
|         | Statusbyte                   |  |  |  |  |  |
|         | 0 <sup>0</sup> = Stillstand  |  |  |  |  |  |
| х       | 0 <sup>3</sup> = tariert     |  |  |  |  |  |
|         | 0 <sup>4</sup> = Messbereich |  |  |  |  |  |
|         | 0 <sup>6</sup> = immer aktiv |  |  |  |  |  |
|         | Fehlercode                   |  |  |  |  |  |
| f       | 1 <sup>°</sup> = Überlast    |  |  |  |  |  |

|       | 1 <sup>1</sup> = Test                                            |
|-------|------------------------------------------------------------------|
|       | 1 <sup>4</sup> = Akku leer                                       |
|       | 1 <sup>6</sup> = immer aktiv                                     |
| SS    | Leerzeichen                                                      |
| nnnnn | Messwert (5-stellig)                                             |
| ttttt | Tarawert (5-stellig)                                             |
| dd    | Dimension                                                        |
| ee    | Dimension (oder "PT" bei Fixtara)                                |
| С     | Blockcheck-Zeichen                                               |
|       | Fehler: Kommunikation mit Waage ist unterbrochen oder die Waage  |
| E4    | wurde noch nicht verbunden, die Checksumme auf dem Datensatz war |
|       | fehlerhaft.                                                      |

#### Meßwert abfragen einmalig "F9"

Diese Einstellung ist für Systeme relevant, bei denen mehrere Netscale-Einheiten auf der gleichen Funkfrequenz arbeiten.

| Host an Waage | "F9 [T]"                             |
|---------------|--------------------------------------|
| Waage an Host | "F9 x f ssnnnnn dd [ ssttttt ee ] c" |

| Eintrag | Erläuterung                       |  |  |  |  |  |
|---------|-----------------------------------|--|--|--|--|--|
|         | Statusbyte                        |  |  |  |  |  |
|         | 0 <sup>0</sup> = Stillstand       |  |  |  |  |  |
| x       | 0 <sup>3</sup> = tariert          |  |  |  |  |  |
|         | 0 <sup>4</sup> = Messbereich      |  |  |  |  |  |
|         | 0 <sup>6</sup> = immer aktiv      |  |  |  |  |  |
|         | Fehlercode                        |  |  |  |  |  |
| f       | 1 <sup>0</sup> = Überlast         |  |  |  |  |  |
|         | 1 <sup>1</sup> = Test             |  |  |  |  |  |
|         | 1 <sup>4</sup> = Akku leer        |  |  |  |  |  |
|         | 1 <sup>6</sup> = immer aktiv      |  |  |  |  |  |
| SS      | Leerzeichen                       |  |  |  |  |  |
| nnnnn   | Messwert (5-stellig)              |  |  |  |  |  |
| ttttt   | Tarawert (5-stellig)              |  |  |  |  |  |
| dd      | Dimension                         |  |  |  |  |  |
| ee      | Dimension (oder "PT" bei Fixtara) |  |  |  |  |  |
| С       | Blockcheck-Zeichen                |  |  |  |  |  |

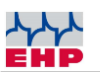

|    | Fehler: Kommunikation mit Waage ist unterbrochen oder die Waage  |
|----|------------------------------------------------------------------|
| E4 | wurde noch nicht verbunden, die Checksumme auf dem Datensatz war |
|    | fehlerhaft.                                                      |

#### Hinweis:

Falls an den Befehlscodes das Zeichen "T" (ohne Klammern) angefügt wird, enthält der Antwortdatensatz zusätzlich das aktuelle Taragewicht.

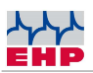

#### Beispiele Status Byte

|                                        | 07 | <b>0</b> <sup>6</sup> | <b>0</b> <sup>5</sup> | <b>0</b> <sup>4</sup> | <b>0</b> <sup>3</sup> | <b>0</b> <sup>2</sup> | <b>0</b> <sup>1</sup> | <b>0</b> <sup>0</sup> | ASCII |
|----------------------------------------|----|-----------------------|-----------------------|-----------------------|-----------------------|-----------------------|-----------------------|-----------------------|-------|
| Binär                                  | 0  | 1                     | 0                     | 0                     | 0                     | 0                     | 0                     | 0                     | @     |
| Stillstand = nein                      |    |                       |                       |                       |                       |                       |                       |                       |       |
| Tara = nein                            |    |                       |                       |                       |                       |                       |                       |                       |       |
| Messbereich = Bereich 1 (entspricht 0) |    |                       |                       |                       |                       |                       |                       |                       |       |
|                                        |    |                       |                       |                       |                       |                       |                       |                       |       |

|                                        | 17 | <b>1</b> <sup>6</sup> | 1 <sup>5</sup> | <b>1</b> <sup>4</sup> | 1 <sup>3</sup> | 1 <sup>2</sup> | <b>1</b> <sup>1</sup> | <b>1</b> <sup>0</sup> | ASCII |
|----------------------------------------|----|-----------------------|----------------|-----------------------|----------------|----------------|-----------------------|-----------------------|-------|
| Binär                                  | 0  | 1                     | 0              | 0                     | 0              | 0              | 0                     | 1                     | Α     |
| Stillstand = Ja                        |    |                       |                |                       |                |                |                       |                       |       |
| Tara = nein                            |    |                       |                |                       |                |                |                       |                       |       |
| Messbereich = Bereich 1 (entspricht 0) |    |                       |                |                       |                |                |                       |                       |       |

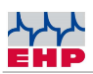

### Datensicherheit

Datensätze, die eichtechnisch relevante Daten transportieren, werden mit einem Blockcheck-Zeichen gesichert.

Dieses Blockcheck-Zeichen wird durch Exklusiv-ODER-Verknüpfung aller Zeichen des Datensatzes und anschließendes ODER mit 0x40 gebildet.

Beim Empfang eines derart gesicherten Datensatzes muss die Integrität der Daten durch Überprüfung des Blockcheck-Zeichens sichergestellt werden. Auf die Überprüfung kann lediglich dann verzichtet werden, wenn eine Verfälschung der Daten (z.B. bei kleinen Punkt-zu-Punkt Inhouse-Netzen) ausgeschlossen werden kann.

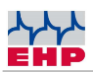

### Datenprotokoll 28 Byte EHP Waagen

Das erweiterte Datenprotokoll (28 Byte) hat folgendes Datenformat und ist im Lieferzustand der Waage vor eingestellt. Hierbei handelt es sich um das Original Protokoll der Waage. Dieses Protokoll wird nur benötigt, wenn parallel zum Netscale weitere Wägedatenempfänger betrieben werden.

| Byte # | ASCII       | Bedeutung                              |  |  |
|--------|-------------|----------------------------------------|--|--|
| 1.     | S           | Startzeichen                           |  |  |
| 2.     | 0           | Kein Komma (z.B. 19520)                |  |  |
|        | 1           | Eine Nachkommastelle (z.B. 1952.0)     |  |  |
|        | 2           | Zwei Nachkommastellen (z.B. 195.20)    |  |  |
|        | 3           | Drei Nachkommastellen (z.B. 19.520)    |  |  |
|        | 4           | Vier Nachkommastellen (z.B. 1.9520)    |  |  |
| 3.     | Blank (20H) | Kein Vorzeichen                        |  |  |
|        | +           | Plus                                   |  |  |
|        | -           | Minus                                  |  |  |
| 4.     | Digit 5     | Zehntausenderstelle der Gewichtsangabe |  |  |
| 5.     | Digit 4     | Tausenderstelle der Gewichtsangabe     |  |  |
| 6.     | Digit 3     | Hunderterstelle der Gewichtsangabe     |  |  |
| 7.     | Digit 2     | Zehnerstelle der Gewichtsangabe        |  |  |
| 8.     | Digit 1     | Einerstelle der Gewichtsangabe         |  |  |
| 9.     | В           | Waage Tara AUS (Brutto-Gewicht)        |  |  |
|        | N           | Waage Tara EIN (Netto-Gewicht)         |  |  |
|        | Р           | Waage Pre Tara Aktiv (Netto-Gewicht)   |  |  |
| 10.    | E           | Einbereichswaage                       |  |  |
|        | 1           | im Bereich I                           |  |  |
|        | 2           | im Bereich II                          |  |  |
| 11.    | 0           | Kein Stillstand                        |  |  |
|        | 1           | Stillstand                             |  |  |
| 12.    | 0           | frei                                   |  |  |
| 13.    | V           | Akkumulator der Waage geladen          |  |  |
|        | Н           | Akkumulator der Waage – Vorwarnen      |  |  |
|        | L           | Akkumulator der Waage – Entladen/ Leer |  |  |
| 14.    | (1 – 99)    | Digit 1 der Waagen-Nummer              |  |  |
| 15.    | (1 – 99)    | Digit 2 der Waagen Nummer              |  |  |

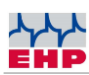

| Byte # | ASCII       | Bedeutung                    |  |
|--------|-------------|------------------------------|--|
| 16.    | Blank (20H) | frei (Leerzeichen HEX20)     |  |
| 17.    | N           | Keine Überlast               |  |
|        | J           | Überlastet                   |  |
|        | G           | Vorlast zu hoch              |  |
| 18.    | +           | Vorzeichen, immer Plus       |  |
| 19.    | Digit 5     | Zehntausenderstelle Tara     |  |
| 20.    | Digit 4     | Tausenderstelle Tara         |  |
| 21.    | Digit 3     | Hunderterstelle Tara         |  |
| 22.    | Digit 2     | Zehnerstelle Tara            |  |
| 23.    | Digit 1     | Einerstelle Tara             |  |
| 24.    | х           | Checksumme                   |  |
| 25.    | x           | Checksumme                   |  |
| 28.    | 03 H        | Blockende – Zeichen (03 Hex) |  |

Tabelle 4- Datenprotokoll

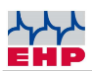

### Kanal Frequenztabelle

Für den reibungslosen Betrieb zwischen Waage und Net-Scale ist es nötig einen freien Frequenzkanal zu verwenden. Andere Geräte wie z.B. Kranfunk können den Datenaustausch zwischen Net-Scale und Waage massiv beeinträchtigen. Bitte beachten Sie die Angabe der Frequenz auf dem Typenschild der Waage. Diese kann beliebig im Setup der Waage geändert werden (siehe Frequenz und Waagenummer der Waage ändern).

| Kanal Nr. | Frequenz in<br>MHz | Kanal Nr. | Frequenz in<br>MHz |
|-----------|--------------------|-----------|--------------------|
| 00        | Nicht belegt       |           |                    |
| 01        | 433,075            | 15        | 434,000            |
| 02        | 433,125            | 16        | 434,075            |
| 03        | 433,175            | 17        | 434,150            |
| 04        | 433,225            | 18        | 434,225            |
| 05        | 433,275            | 19        | 434,300            |
| 06        | 433,325            | 20        | 434,375            |
| 07        | 433,400            | 21        | 434,425            |
| 08        | 433,475            | 22        | 434,475            |
| 09        | 433,550            | 23        | 434,525            |
| 10        | 433,625            | 24        | 434,575            |
| 11        | 433,700            | 25        | 434,625            |
| 12        | 433,775            | 26        | 434,675            |
| 13        | 433,850            | 27        | 434,725            |
| 14        | 433,925            | 28        | 434,775            |

Tabelle 5 - Frequenztabelle IR500 Funk (500m) 433 MHz Band

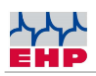

# Frequenz und Waagennummer der Waage ändern

Das Net-Scale Protokoll erfordert eine Übereinstimmung der Waagen- und Kanalnummer. Sie können nur Daten einer Waage empfangen sofern beide Werte der Waage mit den Abrufbefehlen des Net-Scale identisch sind.

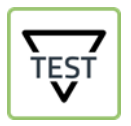

► Drücken Sie die TEST-Taste der Kranwaage, die wichtigsten Einstellparameter werden nun nacheinander angezeigt. Relevant sind Wert 4 und Wert 5.

Tabelle 6 - TEST Anzeigewerte

| Nr. | Anzeige | Erläuterung                   |
|-----|---------|-------------------------------|
| 1   | 88888   | LED-Segmenttest               |
| 2   | LAH     | Release                       |
| З   | 12.21   | Version                       |
| 4   | xx      | Waagen-Nummer (01-16)         |
| 5   | Схх     | Kanalnummer (01-28)           |
| 6   | Нхх     | Fernbedienungs-Nummer (01-12) |

Für die Änderung der Waagen und Kanalnummer gehen Sie wie folgt vor:

| Tastenkombination | Funktion                                                                          |
|-------------------|-----------------------------------------------------------------------------------|
| TEST              | Die Taste Ein und Test gleichzeitig drücken, es erscheint<br>EEEEE im Display.    |
| TEST              | Die Taste Test so oft betätigen, bis P13 (Frequenz Kanal) im<br>Display erscheint |

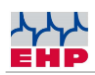

| ↔Ţ            | Mittels der Tara Taste den Parameter aktivieren, um die zu<br>ändernde Position aufrufen.         |
|---------------|---------------------------------------------------------------------------------------------------|
| TEST          | Mit der Test Taste entsprechend einen Wert zwischen 01-28<br>(entspricht Kanal 01-28) eintippen.  |
| *             | Den Parameter mit der Null-Taste schließen.                                                       |
| TEST          | Die Test Taste so oft betätigen, bis P14 (Waagen Nummer) im<br>Display erscheint.                 |
|               | Mittels der Tara Taste den Parameter aktivieren und die zu<br>ändernde Position aufrufen.         |
| <b>→</b> () < | Mit der Test Taste entsprechend einen Wert zwischen 01- 16<br>(entspricht Waage 01-16) eintippen. |
| <b>→</b> •    | Den Parameter mit der Null-Taste schließen.                                                       |
|               | Die Test Taste so oft betätigen, bis P99 (Parameter speichern)<br>im Display erscheint.           |

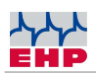

| ↔Ţ<br>≯()≮ | Erst die Tara-Taste drücken und anschließend mit der Null-<br>Taste betätigen<br>Im Display blinkt Sto (Store – Speichern)  |
|------------|----------------------------------------------------------------------------------------------------|
| ΙΟ         | Zum Verlassen des Einstellmodus die Tasten Ein und Aus<br>gleichzeitig betätigen oder den Akku der Waage kurz<br>ausstecken |

Tabelle 7 - Frequenz & Waagennummer ändern

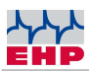

### Test Software NetScale.exe Demotool

| 05. NetScale Co                                             | onfig                   |       |                                    | x    |
|-------------------------------------------------------------|-------------------------|-------|------------------------------------|------|
| Service Info                                                |                         |       |                                    |      |
| NetScale (rem                                               | ote)                    |       | Aktion wählen                      |      |
| IP-Adresse                                                  | 192.168.0.151           | -     | 🔘 Datum/Uhrzeit se                 | tzen |
| Port Nr.                                                    | 187                     |       | 🔘 Versionsnr. lesen                |      |
| FOICINI.                                                    | 101                     |       | Test der Waage                     |      |
| Waage Nr.                                                   | 1                       |       | Nullstellen                        |      |
| Erea Kanal                                                  | 17 📼                    |       | <ul> <li>Fixtara senden</li> </ul> | ien  |
| i ieq.ixanai                                                |                         |       | <ul> <li>Meßwert lesen</li> </ul>  |      |
|                                                             | -                       | _     | 🔘 Registrierung (Ne                | tz)  |
| Fixtara                                                     | 0                       | ē     | 🔘 Registrierung (Ha                | nd)  |
| Clear                                                       | -VCl-                   | 🗸 Aus | führen                             |      |
| Antwort von N<br>E4<br>E4<br>F8A@ 05000<br>F8A@ 05000<br>F0 | etscale<br>IkgF<br>IkgF |       |                                    | 4    |

Abbildung 4 - Benutzeroberfläche NetScale

Mit dem Demotool für die Konfiguration der NetScale Einheit können alle wichtigen Parameter eingestellt und ausgeführt werden. Es ist keine Installation nötig. Die Datei NetScaleG2.3.exe kann in einem beliebigen Ordner gespeichert und gestartet werden. Optional können sie Verknüpfungen anlegen.

- Vergabe der IP-Adresse
- Überprüfung der Waagenkommunikation

(i) Bitte verändern Sie die IP-Adresse nur, wenn Sie sicher sind was sie tun müssen, sonst kann das Net-Scale eventuell nicht mehr über das Netzwerk erreichbar sein.

Die Demosoftware findet automatisch alle verfügbaren Net-Scale Bausteine im Netztwerk, Voraussetzung hierfür ist, dass der DHCP Betrieb aktiviert ist, oder bei Statischer IP Adresse die IP sich im Adressbereich befindet. Über das Pull-Down Menü im Feld IP Adresse können Sie das gewünschte Net-Scale auswählen.

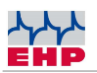

Um Daten einer Waage empfangen zu können, ist es notwendig die richtige Waagenummer und den richtigen Frequenzkanal in der Software einzugeben. Verwenden Sie hierzu die Felder Waagen Nr. und Freq.Kanal (siehe auch Abschnitt Frequenz und Waagennummer der Waage ändern).

| Funktion             | Erläuterung                                                   |
|----------------------|---------------------------------------------------------------|
| Datum/Uhrzeit setzen | setzt die interne Uhr des Bausteins auf die PC-Systemzeit     |
| Versionsnummer lesen | gibt die Versionsnummer der NetScale Firmware aus             |
| Test der Waage       | führt den Displaytest an der Waage aus                        |
| Nullstellen:         | setz die entsprechende Waage auf Null                         |
| Tara setzen/löschen  | verschiebt den Anzeigewert der Waage in den Taraspeicher      |
|                      | bei gesetztem Tara wird der Wert aus dem Speicher wieder in   |
|                      | die Anzeige geschrieben                                       |
| Fixtara senden       | der Wert des Eingabefeldes Fixtara wird in den Taraspeicher   |
|                      | geschrieben. Der Wert "0" löscht den Taraspeicher, ebenso wie |
|                      | die Funktion Tara setzen/löschen                              |
| Messwert lesen       | liest den Messwert von der Waage und schreibt ihn in das      |
|                      | Antwortfeld (Antwort von Netscale).                           |
| Registrierung Netz   | liest den Messwert und speichert einen Datensatz im           |
|                      | eichfähigen Speicher ab                                       |
| Registrierung Hand   | Registrierung eines Gewichtes für alte Net-Scale Systeme mit  |
|                      | nur einer Waage (aktuell nicht mehr in gebrauch)              |
| Clear                | Löscht den Inhalt aus dem Feld "Antwort von Net-Scale"        |
| Ausführen            | Übertragt die eingestellten Daten an das Net-Scale            |

#### Tabelle 8 - Funktionstabelle

"Service" Reiter

Über den Reiter Service können sie die IP Adresse und die ini-Datei ändern.

| IP-Adresse in Baugr                                                                                                    | 05. Init-Datei | bearbeiten |               | X               |            |
|----------------------------------------------------------------------------------------------------|----------------|------------|---------------|-----------------|------------|
|                                                                                                    |                | NSC.INI    |               |                 |            |
| IP-Adresse:                                                                                                    | 192.168.0.2    | ¢ keine De | aten gefunden |                 | *          |
| IP-Maske:                                                                                                    | 255.255.255.0  |            |               |                 |            |
| Gateway:                                                                                                    | 0.0.0.0        |            |               |                 |            |
| Achtung: mit dieser Funktion ändern<br>Sie die IP-Adresse in der Baugruppe<br>dauerhaft. Um die Kommunikation<br>fortzuführen müssen Sie dann auch<br>die Zieladresse in der Justage-<br>software ändern! |                |            |               |                 | *          |
| Abbrechen                                                                                                    |                | •          | aus NSC lesen | ↑ an NSC senden | Ausdrucken |

Abbildung 5- Serviceeinstellungen

Änderung der IP Adresse:

Die alte IP Adresse überschreiben und mit Button "Ändern" bestätigen (funktioniert nur wenn DHPC deaktiviert ist, siehe auch Abschnitt UDP Protokoll Konfiguration).

Ändern oder Erstellen der .ini Datei:

Über den Button "aus NSC lesen" kann die aktuelle ini Datei abgerufen werden. Diese kann beliebig im Editorfeld bearbeitet werden.

Anschließend über den Button "an NSC senden" werden die Daten zurück auf das NetScale geschrieben.

(Funktion nur für alte NetScale Systeme anwendbar, nicht für V13 Version geeignet!)

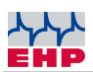

### Scale 99 Software

Das mitgelieferte Programm Scale 99 ermöglicht ihnen den Empfang der Alibi Daten der SD Karte einzusehen. Die Daten werden via ftp zu ihrem Rechner übertragen. Parallel werden die empfangenen Daten in dem Installationsorder der Scale 99 Software abgelegt. Hierfür muss sichergestellt werden, dass Port 21 für die ftp-Kommunikation verfügbar ist.

Es ist keine Installation der Scale 99 nötig. Die Datei S99\_mem.exe kann in einem beliebigen Ordner gespeichert und gestartet werden. Optional können sie Verknüpfungen anlegen.

| 05. Scale 99 [54]                                                                                                    | -                                                                                                    |                                                                                                    |                                                                                      | X      |   |
|----------------------------------------------------------------------------------------------------|----------------------------------------------------------------------------------------------------|----------------------------------------------------------------------------------------------------|--------------------------------------------------------------------------------------|--------|---|
| Monat 4                                                                                                    | Langzeitspeich                                                                                                    | er anzeigen                                                                                                    | FTP-Dowr                                                                             | nload  | 1 |
| Jahr 2013 🔮                                                                                                    | Druck                                                                                                    | en                                                                                                    |                                                                                      | ? Info |   |
| 192.168.000.151 V<br>192.168.000.151 V<br>192.168.000.151 V<br>192.168.000.151 V<br>192.168.000.151 V<br>192.168.000.151 V<br>192.168.000.151 V<br>192.168.000.151 V | <pre>//01 #00001 16.04.20<br/>//01 #00002 16.04.20<br/>//01 #00003 16.04.20<br/>//01 #00005 16.04.20<br/>//01 #00005 16.04.20<br/>//01 #00007 16.04.20<br/>//01 #00009 16.04.20<br/>//01 #00009 16.04.20</pre> | 13 13:50:00<br>13 13:50:01<br>13 13:50:01<br>13 13:50:01<br>13 13:50:01<br>13 13:50:01<br>13 13:50:03<br>13 13:50:03<br>13 13:50:03<br>13 13:50:03 | 06000kg<br>06000kg<br>06000kg<br>06000kg<br>06000kg<br>06000kg<br>06000kg<br>06000kg |        |   |
| •                                                                                                    | III                                                                                                    |                                                                                                    |                                                                                      | •      |   |
| Download Alibispe                                                                                                    | icher                                                                                                    | -                                                                                                    | -                                                                                    |        |   |
| Alibispeicher-Nam<br>S99_0413.MEM                                                                                                    | Ne Ne Ne Ne Ne Ne Ne Ne Ne Ne Ne Ne Ne N                                                                                                    | Inhaltsverzeich<br>S99_0413.M                                                                                                    | nis der Baugrupp<br>EM                                                               | e      |   |
| Netzwerk-Verbind                                                                                                    | lung                                                                                                    |                                                                                                    |                                                                                      |        |   |
| IP-Adresse                                                                                                    | 192.168.0.151                                                                                                    |                                                                                                    |                                                                                      |        |   |
| Benutzername                                                                                                    | *                                                                                                    |                                                                                                    |                                                                                      |        |   |
| Kennwort                                                                                                    | ***                                                                                                    | 🔁 Inha                                                                                                    | lt aktualisieren                                                                     |        |   |
| Datei nach Download löschen 📄 🖌 Download 🔀 Abbrechen                                                                                                    |                                                                                                    |                                                                                                    |                                                                                      |        |   |

Abbildung 6- Benutzeroberfläche Scale 99

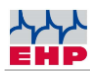

| Funktion                   | Erläuterung                                                     |  |  |
|----------------------------|-----------------------------------------------------------------|--|--|
| FTP Download               | Fenster "Download Alibispeicher" öffnet sich                    |  |  |
| Inhaltsverzeichnis der     | Liste der gespeicherten Alibi Datensätze für jeden Monat ein    |  |  |
| Baugruppe                  | Datensatz                                                       |  |  |
| Inhalt aktualisieren       | Ladet den Inhalt der SD in das Fenster "Inhaltsverzeichnis der  |  |  |
|                            | Baugruppe"                                                      |  |  |
|                            | Ladet nur den Inhalt der SD Karte in das Fenster                |  |  |
| Alibispeicher Name         | "Inhaltsverzeichnis der Baugruppe" mit exakt der hier           |  |  |
| Anoisperener Hume          | eingetragenen Daten. Wenn der Inhalt leer ist werden alle Daten |  |  |
|                            | der SD Karte geladen                                            |  |  |
| IP Adresse                 | Geben sie hier die IP Adresse des Net-Scales an welches Sie     |  |  |
|                            | abfragen möchten                                                |  |  |
| Benuzername                | B (hinterlegt)                                                  |  |  |
| Kennwort                   | NSC (hinterlegt)                                                |  |  |
| Datei nach Downlod löschen | Sofern der Haken gesetzt ist wird die ausgewählte Alibispeicher |  |  |
| Dater hach Downlod loschen | Datei nach dem Download automatisch gelöscht                    |  |  |
|                            | Ladet den Datei Inhalt in das Editorfenster der Scale 99        |  |  |
| Download                   | Oberfläche, parallel wird die Alibispeicher Datei im            |  |  |
|                            | Installationsordner der Scale 99 abgelegt                       |  |  |
| Abbrechen                  | Bricht die Aktion ab                                            |  |  |
| Drucken                    | Druckt den Inhalt vom Alibispeicher aus                         |  |  |
| Monat                      | Auswahl Monat für den Langzeitspeicher                          |  |  |
| Jahr                       | Auswahl Jahr für den Langzeitspeicher                           |  |  |
|                            | Öffnet die Datei mit den entsprechenden eingegebenen Daten aus  |  |  |
| Langzeitspeicher           | Monat und Jahr, sofern diese im Installationsordner abgelegt    |  |  |
|                            | wurde.                                                          |  |  |
| Ordnorsymbol               | Öffnet eine beliebige Alibidatei die über den Explorer abgelegt |  |  |
| Ordnersymbol               | wurde.                                                          |  |  |

#### Tabelle 9 - Funktionstabelle

Die Alibi Dateien S99\_xxxx.MEM die auf der SD Karte abgelegt oder vom Net-Scale heruntergeladen wurden, können über einen Editor betrachtet werden. Eine Manipulation der Daten ist nicht möglich da diese über eine Checksumme gesichert wurde. Eine solch manipulierte Datei würde durch die Scale 99 Software als schadhaft erkannt werden.

| Byte # | ASCII | Bedeutung                                 |
|--------|-------|-------------------------------------------|
| 1.     | A-P   | Waagen Nummer A=Waage 01P16=Waage 16      |
| 2.     | 0-9   | Zehntausenderstelle Alibi Referenz Nummer |
| 3.     | 0-9   | Tausenderstelle Alibi Referenz Nummer     |
| 4.     | 0-9   | Hunderterstelle Alibi Referenz Nummer     |
| 5.     | 0-9   | Zehnerstelle Alibi Referenz Nummer        |
| 6.     | 0-9   | Einerstelle Alibi Referenz Nummer         |
| 7.     | Tag   | 0-3                                       |
| 8.     | Tag   | 0-9                                       |
| 9.     | Monat | 0-1                                       |
| 10.    | Monat | 0-9                                       |
| 11.    | Jahr  | 2                                         |

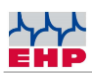

| Byte # | ASCII       | Bedeutung                              |
|--------|-------------|----------------------------------------|
| 12.    | Jahr        | 0-1                                    |
| 13.    | Jahr        | 0-9                                    |
| 14.    | Jahr        | 0-9                                    |
| 15.    | Stunde      | 0-2                                    |
| 16.    | Stunde      | 0-9                                    |
| 17.    | Minute      | 0-5                                    |
| 18.    | Minute      | 0-9                                    |
| 19.    | Sekunde     | 0-5                                    |
| 20.    | Sekunde     | 0-9                                    |
| 21.    | Blank (20H) | frei (Leerzeichen HEX20)               |
| 22.    | Blank (20H) | frei (Leerzeichen HEX20)               |
| 23.    | Digit 5     | Zehntausenderstelle der Gewichtsangabe |
| 24.    | Digit 4     | Tausenderstelle der Gewichtsangabe     |
| 25.    | Digit 3     | Hunderterstelle der Gewichtsangabe     |
| 28.    | Digit 2     | Zehnerstelle der Gewichtsangabe        |
| 29.    | Digit 1     | Einerstelle der Gewichtsangabe         |
| 30.    | k           | k                                      |
| 31.    | g           | g                                      |
| 32.    | Blank (20H) | frei (Leerzeichen HEX20)               |
|        | oder o      |                                        |
| 33.    | Blank (20H) | frei (Leerzeichen HEX20)               |
|        | oder 0      |                                        |
| 34.    | Digit 5     | Zehntausenderstelle Tara               |
| 35.    | Digit 4     | Tausenderstelle Tara                   |
| 36.    | Digit 3     | Hunderterstelle Tara                   |
| 37.    | Digit 2     | Zehnerstelle Tara                      |
| 38.    | Digit 1     | Einerstelle Tara                       |
| 39.    | k           | k                                      |
| 40.    | g           | g                                      |
| 4155.  | IP          | IP Adresse des Net-Scales              |
| 5660.  | 0-9         | Checksumme                             |

Tabelle 10 – Datenformat S99-Datei

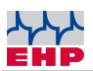

### Wichtige Funktionshinweise

Bevor das Net-Scale Daten einer Waage empfängt, muss die Kommunikation zwischen Waage und Net-Scale hergestellt werden. Die erste Anfrage über den Befehl 05xx;f8 an eine Waage wird immer mit "E4" beantwortet.

Sofern die Waage in Funkreichweite und eingeschaltet ist, die richtige Waagennummer und den richtigen Kanal hat, wird diese in einen "Waagenpool" aufgenommen und dort geführt. Das Netscale fragt nun automatisch die Daten der Waage in einem kontinuierlichen Rhythmus ab.

- Auf diese Art können dann weitere Waagen in den Waagen Pool aufgenommen werden.
- Jede im Waagen Pool aufgenommenen Waage wird nun rhythmisch nacheinander abgefragt.

Eine Waage muss und wird automatisch aus dem Waagenpool ausgetragen, insofern diese außerhalb der Funkstrecke betrieben wird, ausgeschaltet wurde oder die Checksumme des Waagendatensatzes einen Fehler aufweist.

Letzteres kann zu Schwierigkeiten führen, wenn die Funkstrecke durch eine andere Funkquelle oder atmosphärisch gestört wird.

• Eine Waage kann nach dem oben benschriebenen Ablauf wieder erneut dem Waagenpool hinzugefügt werden.

• Für einen besseren Empfang kann eine Antenne mit optimierter Richtwirkung und Wirkungsgrad angebaut werden (Artikelnummer: 77979). In vielen Fällen verbessert dies die Kommunikation zwischen Waage und Net-Scale deutlich.

• Mit Net-Scale lassen sich nur positive Gewichtswerte eichpflichtig registrieren. Versuchen sie, ein negatives Gewicht zu registrieren, meldet das Net-Scale den Fehler E2.

• Für die Verwendung in Deutschland muss auf den Lieferscheinen oder den Rechnungen ein Hinweis sein, dass die Wägeergebnisse anhand der Identifikation mit den eichfähig gespeicherten Wägeergebnissen verglichen bzw. überprüft werden können. Bspw.: Ermittelte Gewichtswerte stammen von einem nicht eichfähigen Zusatzgerät. Die Werte der eichfähigen Waage können eingesehen werden".

Für eine sichere Archivierung der Dateien ist alleine der Betreiber der Waage zuständig.

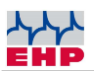

### **EHP** Servicehotline

Benötigen Sie auf schnellstem Weg unsere Unterstützung? Kein Problem – rufen Sie uns einfach kostenlos an.

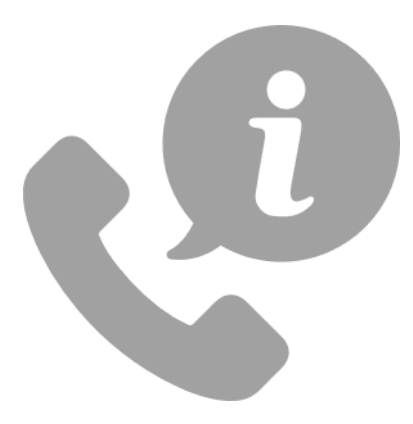

Hotline: +497223 9366-0

Hotlinezeiten: 8-16Uhr (CET) (Montag – Donnerstag); 8-12Uhr (CET) (Freitag)

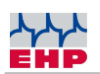

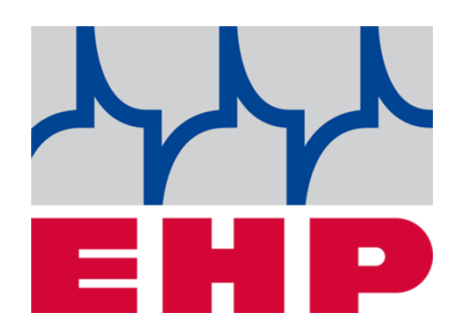

# EHP Wägetechnik GmbH

Dieselstraße 8 • D-77815 Bühl (Baden)

Tel. +49 (0) 7223 9366-0 • Fax +49 (0) 7223 936660

E-mail: info@ehp.de • <u>www.ehp.de</u>